# Intro to Window Settings Classic View

# Objectives:

- Understand what the Standard Window settings mean
- Determine which window setting to change
- See how the axes move when each window setting is changed by itself
- See and understand a common Window-related error screen

## **Understand what the Standard Window settings mean**

The standard graphing window shows  $-10 \le x \le 10$  and  $-10 \le y \le 10$ , with tick marks every one unit.

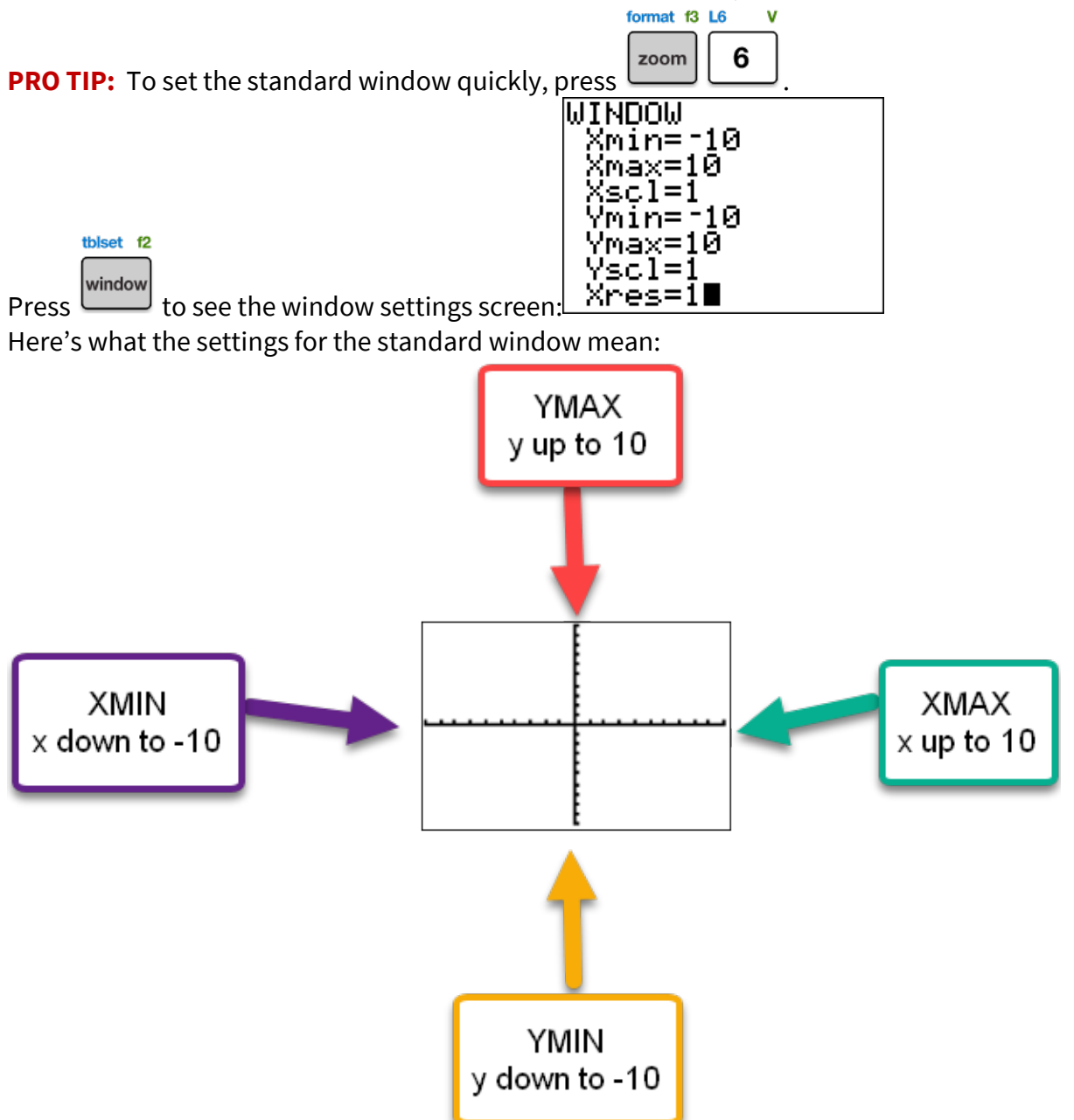

**XSCL** = scale on the x-axis, or the distance between tick marks, is 1 unit **YSCL** = scale on the y-axis, or the distance between tick marks, is 1 unit **NOTE:** All of these values can be changed, but...

**PRO TIP:** Don't mess with XRES, which relates to the resolution of the screen.

#### **Determine which window setting to change**

It's possible for one, two, three, or all four window dimensions to be inappropriate for the graph.

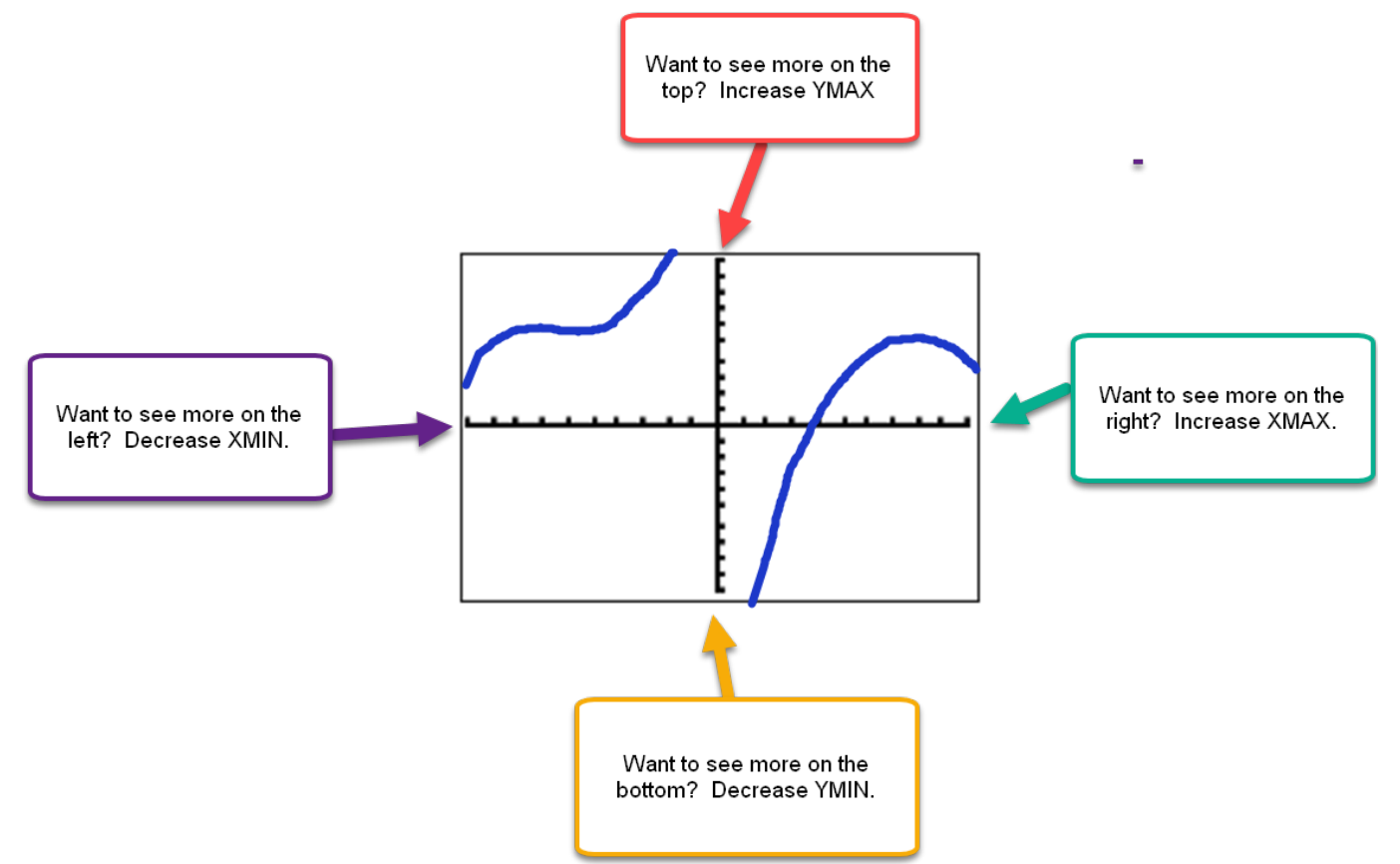

**CAUTION:** Decreasing a negative number means making it MORE negative.

**Example 1:** To Decrease XMIN= -10, try -15 or -20, which are smaller than -10.

#### See how the axes move when each window setting is changed by itself

**PRO TIP:** When changing window settings, imagine the graph you expect before you input numbers. **Example 2:** Increase only XMAX (to see more on the right side) and see the y-axis move left.

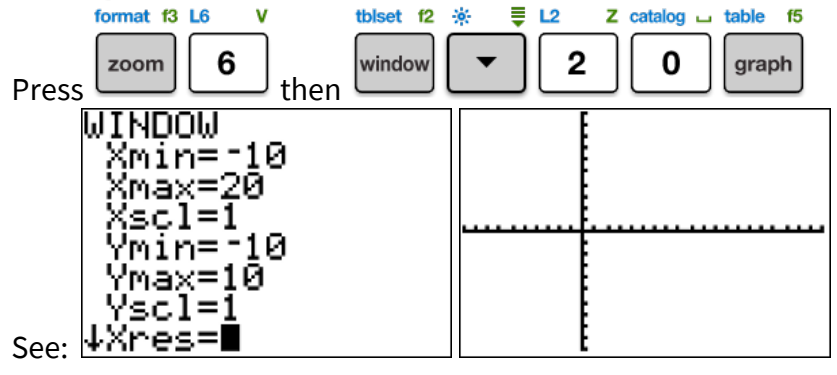

**Example 3:** Increase only YMAX (to see more on the top) and see the x-axis move down:

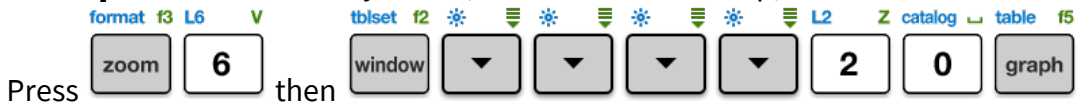

| WINDOW<br>Xmin=-10<br>Xmax=10<br>Xscl=1<br>Ymin=-10<br>Ymax=20<br>Yscl=1<br>Soor #Xres=1 | <br> |
|------------------------------------------------------------------------------------------|------|
| <sub>See:</sub> ↓Xres=1                                                                  |      |

**Example 4:** Decrease only XMIN (to see more on the left side) and see the y-axis move right.

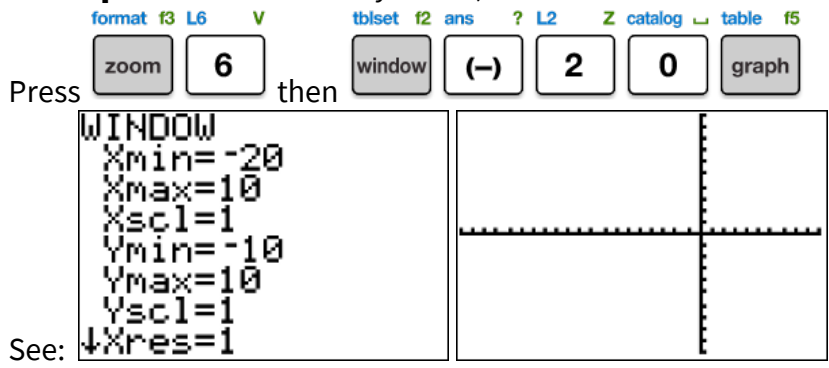

**Example 5:** Decrease only YMIN (to see more on the bottom) and see the x-axis move up:

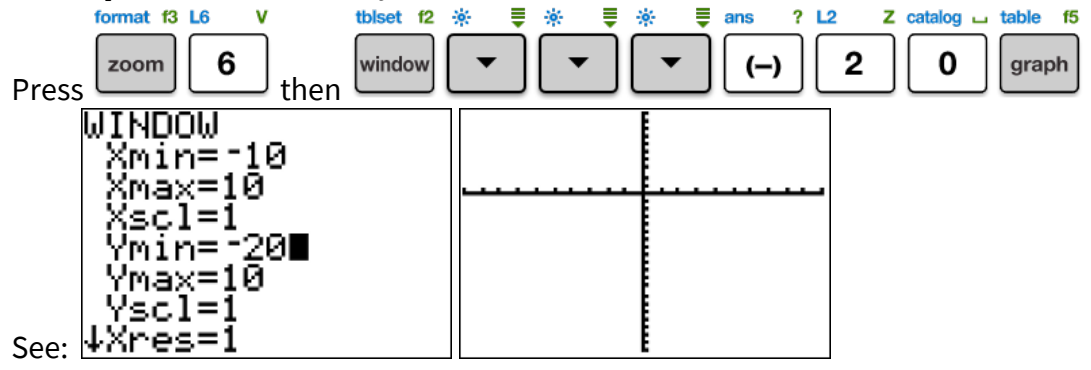

### See and understand a common Window-related error screen

**IMPORTANT:** Xmin must be smaller than Xmax and Ymin must be smaller than Ymax.

**Example 6:** Deliberately set an illegal window to see the error message.

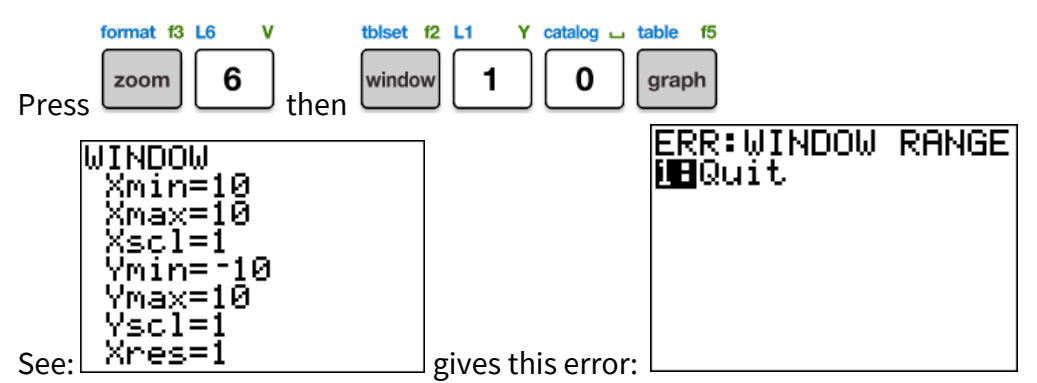

If the left side is x=10 and the right side is also x=10, there's no space in between to graph!